科研採購 表 3 議價決標階段(當日)查詢 拒絕往來廠商

# 【步驟1】政府電子採購網址:<u>https://web.pcc.gov.tw/pis/</u> 首頁標題列「查詢服務」

| ::: 回首頁 網站導覽 行動版 ENGLISH 意見信箱                             | 練習區                                                                                                    |
|-----------------------------------------------------------|----------------------------------------------------------------------------------------------------|
| 政府電子採購網 1. 1 目目 一 一 一 一 一 一 一 一 一 一 一 一 一 一 一 一 一         | EtB                                                                                                    |
| 網站導覽 學習資源 採購作業 查詢服務 下載專區 相關連結 請求協助 最                      | 新功能                                                                                                    |
| 列印領<br>標憑據     熱門標案     等標期內招標件數     今日公告招標件數       909 件 | 如 今日公告決標件數<br>AAA 538 #                                                                                                    |
| 廠商端公告:採購網提供線上申請「納稅證明」及「無退票紀錄證明」服務。                        |                                                                                                    |
| <sub>条統公告</sub> 找法標 列印領標應據 專家學者 熱門問答                      | 機關代碼                                                                                                    |
|                                                           | ◎ 帳號 ○ 馮證                                                                                                    |
| @機關名稱: 查詢 機關代碼: 查詢                                        | ○ 行動自然人憑證<br>====================================                                                                                                    |
| @標案名稱: 標案案號:                                              |                                                                                                    |
| * 招標類型: 招標公告 · 招標方式: 各式招標公告 ·                             | 密碼:                                                                                                    |
| * 公告日期: 🖲 當日  〇 等標期內  〇 🛗 113/08/23 — 🛗 113/08/29         | ◎ ● ● |
| 採購性質○工程 ○財物 ○勞務 ◉不限                                       | 5 H 7 F 📃 ი 🐠                                                                                                    |
| 適用條約或協定:                                                  | 登入 忘記密碼                                                                                                    |
| □ 適用WTO政府採購協定(GPA) □ 適用臺紐經濟合作協定(ANZTEC)                   | 機關帳號申請                                                                                                    |
| □ 適用臺星經濟夥伴協定(ASTEP)                                       | 法人團體帳號申請                                                                                                    |
| 是否為政策及業務宣導業務:○ 是 ○ 否 ◎ 不限                                 |                                                                                                    |
|                                                           | 廠商代碼                                                                                                    |
|                                                           | <ul> <li>● 帳號</li> <li>○ 馮證</li> </ul>                                                                                                    |

科研採購

表 3 議價決標階段(當日)查詢 拒絕往來廠商

### 【步驟 2】下拉選單「拒絕往來廠商」

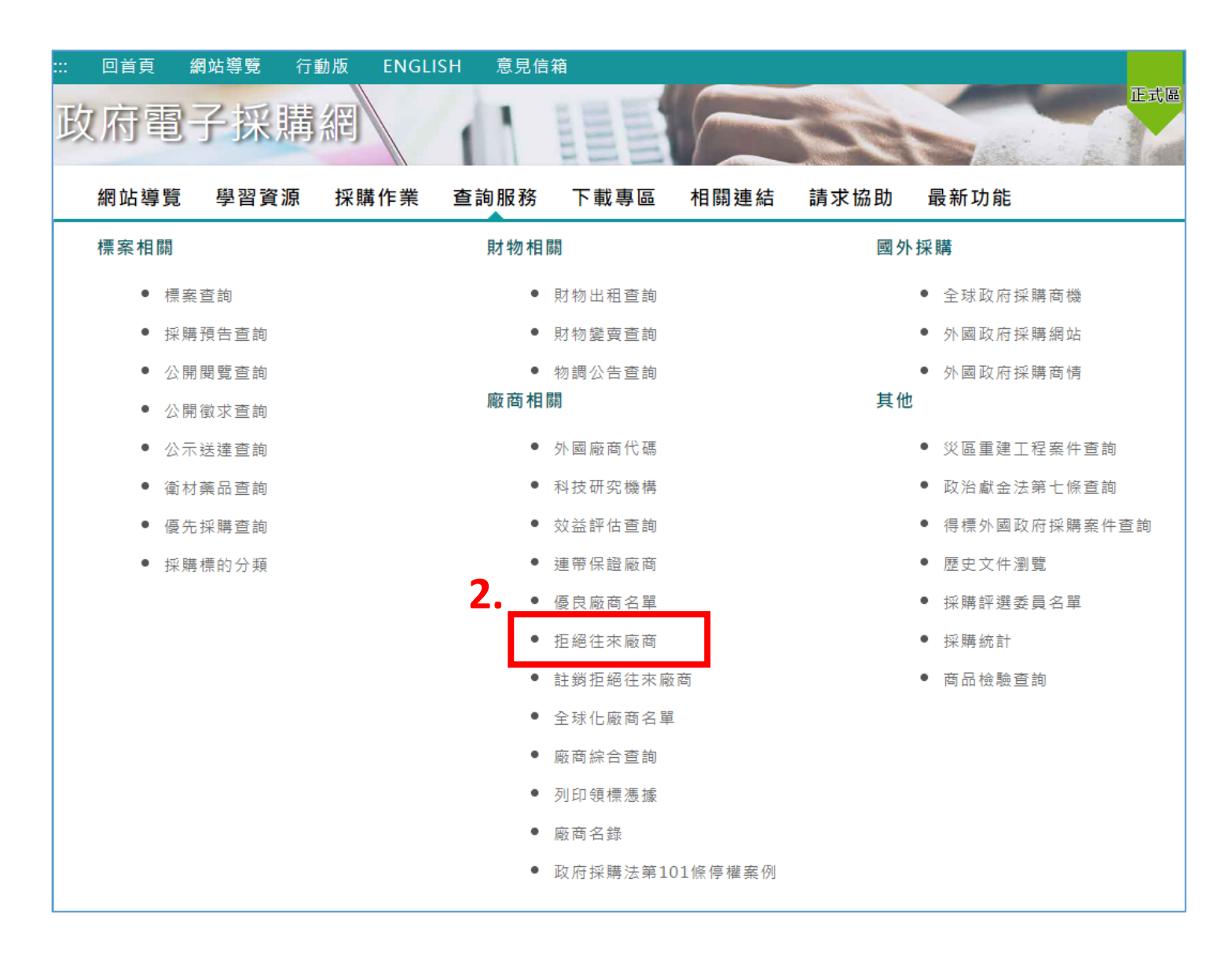

第 2 頁,共 5 頁

### 研採購 表 3 議價決標階段(當日)查詢 拒絕往來廠商

### 【步驟3】輸入廠商代碼、廠商名稱

|廠商為公司行號 → 統一編號

### 廠商為自然人 → 身分證字號

| 回首頁                 | 網站導覽    | 行動版              | ENGLISH 🦻        | 急見信箱    |       |        |      | 練習回  |  |  |  |
|---------------------|---------|------------------|------------------|---------|-------|--------|------|------|--|--|--|
| 政府                  | 電子      | 採購               | 冓網               |         |       |        |      | 国大国  |  |  |  |
| 網站導覽                | [ 學]    | 習資源              | 採購作業             | 查詢服務    | 下載專區  | 」 相關連結 | 請求協助 | 最新功能 |  |  |  |
| <u>首頁</u> >查詢服<br>∕ | 務 >廠商相關 | 齃 > <u>拒絕往</u> 3 | 來廠商              |         |       |        |      |      |  |  |  |
| 拒絕往來廠商 <b>3.</b>    |         |                  |                  |         |       |        |      |      |  |  |  |
| 下載(xls              | 。) 下車   | ∉(ods)           | 公告中名單列表          | ŧ       |       |        |      |      |  |  |  |
| 廠商代码                | 馬 🕜     |                  |                  | 以公司或商業  | 《名稱查詢 |        |      |      |  |  |  |
|                     |         | □ 無法查得廠商代碼       |                  |         |       |        |      |      |  |  |  |
| @廠商名和               | щ,      |                  |                  |         |       |        |      |      |  |  |  |
|                     | (       | (可輸入關鍵           | <b>[字,且至少輸入2</b> | 個以上中文字) |       |        |      |      |  |  |  |
|                     |         |                  |                  |         |       |        |      |      |  |  |  |

查詢

- 註:<mark>廠商有違反入口販運防制法第41條第1嗄情形者,5年內不得參與政府採購;</mark>其規定如下:「自然人犯人口販運罪,經法院判決有罪確定,或法人、非法 人團體或自然人經依前條規定科以罰金確定者,自判決確定之日起五年內不得參加政府採購投標或作為決標對象或分包廠商;...。」
  - ◎ 前有@者,表示可用關鍵字查詢
  - ◎ 廠商可於「首頁 > 個別廠商資訊專區」功能,以廠商本身名義之電子慿證登入後,查詢該登入廠商被各機關刊登政府採購公報之歷史紀錄。
  - ◎ 本畫面除非勾選「無法查得廠商代碼」選項,否則查詢條件須輸入完整的「廠商代碼」及「廠商名稱」(廠商名稱可輸入關鍵字,且至少輸入2個以上中文字)。只要符合其中一個條件就出現於查詢結果。如無法查得「廠商代碼」時,可利用「以公司或商業名稱查詢」按鈕查詢。
  - ◎ 查詢條件如有輸入「廠商代碼」,本系統自經濟部全國商工行政服務入口網取得相關資料,處理拒絕往來廠商更名、變更前廠商統一編號、分公司是否 為拒絕往來廠商事項及廠商現況。
  - ◎ 總公司或分公司之一如經機關依政府採購法規定列為拒絕往來廠商者,其效力及於總公司及其他分公司,請查閱工程會89年5月18日(89)工程企字第 89013679號函釋例
  - ◎ 以獨資商號名義參與政府採購之廠商,如有政府採購法第101條第1項各款情形之一,縱因已變更商號名稱或負責人,其通知及刊登對象為該商號,不擴及其負責人。請查察工程會104年11月26日工程企字第10400385160號函釋例
  - ◎ 為提供使用者有文書軟體選擇的權利,本功能已提供ODF開放文件格式,建議您安裝免費開源軟體(http://zh-tw.libreoffice.org/download/libreoffice-still/)或以您慣用的軟體開啟文件。
  - ◎ 各機關依司法院110年4月21日之後之裁判書查察已將廠商停權案件。
  - ◎人口販運防制法第41條規定:「自然人犯人口販運罪,經法院判決有罪確定,或法人、非法人團體或自然人經依前條規定科以罰金確定者,自判決確定 之日起五年內不得参加政府採購投標或作為決標對象或分包廠商;其因違反人口販運罪,經外國法院判決有罪確定者,亦同(第1項)。前項自然人、法 人或非法人團體於参加政府採購時,經開標前發現者,其所投之標應不予開標,於開標後發現者,應不予決標;決標或簽約後發現得標廠商於決標前有 前段情形者,準用政府採購法第五十條第二項規定(第2項)。第一項判決有罪確定者之名稱、罪名及其他必要資訊,中央主管機關應刊登於政府採購公 報(第3項)。

查詢結果請注意是否有自然人、負責人同名同姓之情形,以免影響當事人相關權益。

# 科研採購表3 議價決標階段(當日)查詢 拒絕往來廠商

【步驟 4】「拒絕往來廠商」查詢結果列印。

【步驟 5】承辦人蓋職章(或簽名)後,併科研表 3 採購紀錄送 事務組書審。

※ <u>注意查詢資料取得日期時間,應於決標紀錄日期時間之前,且為同一日</u>。

◆查詢結果範例1,如下圖

拒絕往來名單無符合條件資料,廠商可為決標對象。

| 查詢結果 4.                                     |                                          |                       |
|---------------------------------------------|------------------------------------------|-----------------------|
| 以廠商資料查詢拒絕往來顧                                | 商名單,查詢結果如下:                              |                       |
| 查詢特定條件為                                     |                                          |                       |
| 廠商代碼: <mark>8</mark> ( 9                    |                                          |                       |
| (                                           |                                          | ➡ 友善列印                |
| 廠商名稱: , , , , , , , , , , , , , , , , , , , |                                          | 資料取得時間:113/09/2414:32 |
| 項次 廠商代碼 💊 廠商名                               | 稱 。 負責人姓名 。 工廠隸屬之事業主體統一編號及名稱 。 備註 。 機關名稱 | 生效日、截止日、功能選項          |
|                                             | 無符合條件資料                                  | i                     |
|                                             | 【第一頁/上一頁】 1 【下一頁/最後一頁】共有 0 筆資料           | 蓋承辦人職章<br>(或簽名)       |
|                                             | ー頁顯示 50 ▼ 筆資料 ⊃                          | '                     |

| <sup>請雙面列印4</sup><br>國立中山大學 科學技術<br>授權各單位辦理財物、 | f研究發展採購↓<br>勞務採購紀錄↓ | 表件 3+1<br>113.08.20 修打+1 |
|------------------------------------------------|---------------------|--------------------------|
| 時間:年月日時分                                       | 地 點:                | له                       |
| 搖購素 <u>為</u> :                                 | 採購業號:               | لـه                      |
| 國立中山大學(以下簡稱本校)與供應廠商<br>廠商)同意就首揭採購議定下列條款:↓      |                     | _(以下簡稱                   |
| 壹、 <b>契約文件</b> :雙方同意本業□另訂契約/□本紀錄視『             | 司契約。↩               |                          |

第 4 頁,共 5 頁

## 科研採購 表 3 議價決標階段(當日)查詢 拒絕往來廠商

|總公司或分公司之一,如經機關依政府採購法規定列為拒絕往來廠商者 ,其效力及於總公司及其他分公司。

| 查詢結果請注意是否有自然人、負責人同名同姓之情形,以免影響當事 人相關權益。

#### ◆查詢結果範例 2, 如下圖

拒絕往來名單顯示1筆資料,截止日尚未屆滿之前,不可決標予該廠商。

| 查詢結果                                                     |               |            |      |      |           |             |                       |        |                        |                    |                  |      |           |           |                |
|----------------------------------------------------------|---------------|------------|------|------|-----------|-------------|-----------------------|--------|------------------------|--------------------|------------------|------|-----------|-----------|----------------|
| 以廠商資料查詢拒絕往來廠商名單,查詢結果如下:                                  |               |            |      |      |           |             |                       |        |                        |                    |                  |      |           |           |                |
|                                                          |               |            |      |      |           |             |                       |        |                        |                    |                  |      |           |           |                |
| 宣詞特正                                                     | 除任為           |            |      |      |           |             |                       |        |                        |                    |                  |      |           |           |                |
| 廠商代碼                                                     | : 2.          | 4          |      |      |           |             |                       |        |                        |                    |                  |      |           |           |                |
|                                                          | /12.<br>**    | 1777519622 | 2日)  |      |           |             |                       |        |                        |                    |                  |      |           |           |                |
| 敞間現沈                                                     | : 01-核        | 《准設卫       |      | _    |           |             |                       |        |                        |                    |                  |      |           |           |                |
|                                                          |               |            |      |      | 於開標階      | 敗或副<br>  開發 | 畫價決標階段利用<br>2.查詢方结果来: | 1 把絕往來 | 、敵商功能査部<br>の 々 毎日 不中 る | 列廠商資料時<br>>相同,並└└♥ | ·若以              |      |           |           |                |
| 廠商名稱                                                     | 1:1           | 7          | 股份有限 | 公司   | 溶料(如)     | 前前 # 1      | F旦的方袖未有。<br>碼),並可洽該廠  | 商稻洁,   | 以避免誤判該                 | 廠商為拒絕往             | 回 <del>天</del> 际 |      |           |           | ▲ 友善列印         |
|                                                          |               |            |      |      | 商・        |             |                       |        |                        |                    |                  |      | ĩ         | 資料取得時間:1  | 13/09/24 15:29 |
|                                                          |               |            |      |      |           |             |                       |        | 工廠隸 🔺                  | s                  |                  |      |           |           | - 46 - 62<br>  |
|                                                          |               |            |      |      |           |             |                       |        | 屬之事 🔹                  |                    |                  |      |           |           |                |
| 頂次                                                       | 廠商代           | :碼         | ~    | 廠商   | 名稱        | ~           | 自吉人姓名                 | ~      | 業主體                    | 備註                 | •                | 機關名稱 | 生效日       | 截止日       | 力能彈項           |
|                                                          | Jak I-S I V   |            | ~    | 1.00 |           | ۷           |                       | ۷      | 統一編                    | UT HI              | v                |      |           | * · · · · | JILLAL X       |
|                                                          |               |            |      |      |           |             |                       |        | 號及名                    |                    |                  |      |           |           |                |
| 1                                                        | 2             | 4          |      | -    |           | - B/L       |                       |        | 佣                      | ()                 |                  |      | 112/11/15 | 115/11/14 |                |
| 1                                                        | 2.            | 4          |      | 份准   | 眼公司       | , MR        |                       |        |                        | (一叔文)              |                  |      | 112/11/13 | 113/11/14 | 檢視             |
|                                                          |               |            |      | 037  | 57K ZA -5 |             |                       |        |                        |                    |                  |      |           |           |                |
| -                                                        |               |            |      |      |           |             |                       |        |                        |                    |                  |      |           |           |                |
| 【第一頁/上一頁】 $oldsymbol{1}$ 【下一頁/最後一頁】共有 $oldsymbol{1}$ 筆資料 |               |            |      |      |           |             |                       |        |                        |                    |                  |      |           |           |                |
|                                                          | 一頁顯示 50 ▼ 筆資料 |            |      |      |           |             |                       |        |                        |                    |                  |      |           |           |                |
|                                                          |               |            |      |      |           |             |                       |        |                        |                    |                  |      |           |           |                |